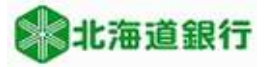

# 北海道銀行 ビジネスWEBサービスをご利用のお客様へ 電子証明書更新マニュアル (2021年4月5日現在)

本マニュアルでは、ビジネスWEBサービスを既に電子証明書方式でご利用頂いているお客様の電子証明書 更新の手順を説明いたします。なお、すでに有効期限切れとなった電子証明書の更新手順につきましては、別 紙「有効期限切れ電子証明書更新マニュアル」をご参照ください。

Windows8.1をご利用のお客様は、デスクトップUIのInternet Explorerからアクセスする必要があります。 Windows10をご利用のお客様は、Internet Explorerからアクセスする必要があります。

## ※セキュリティ対策について

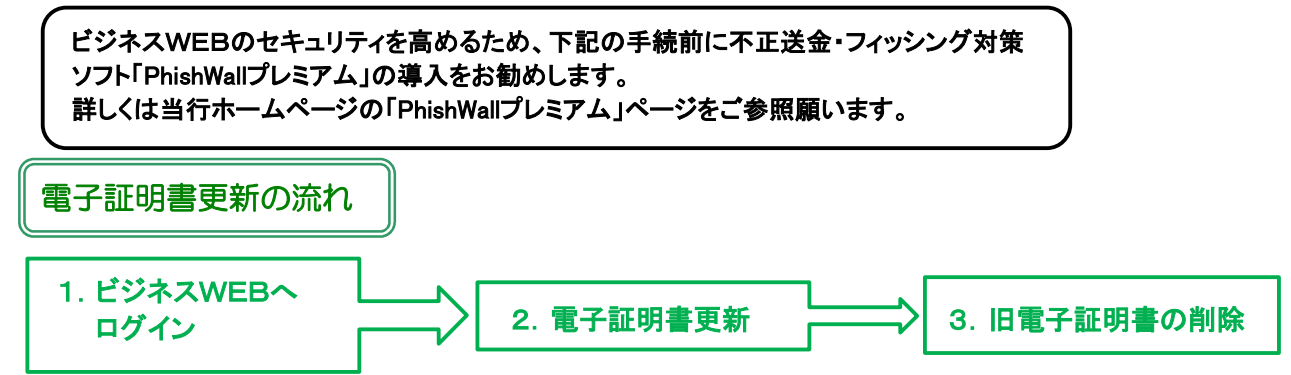

## 電子証明書の更新方法

## 1. ビジネスWEBサービスヘログイン

①当行ホームページからビジネスWEBサービスのTOP画面に進み「ログイン」ボタンをクリックし、「ログインしてお取引を開始する」ボタンをクリックします。

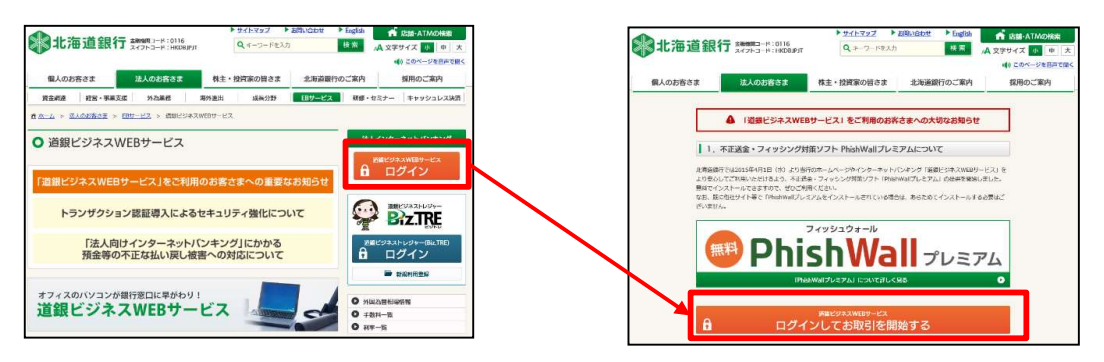

②ビジネスWEBサービスのログイン画面が表示されますので、 「電子証明書ログイン」をクリックして通常どおりログインします。

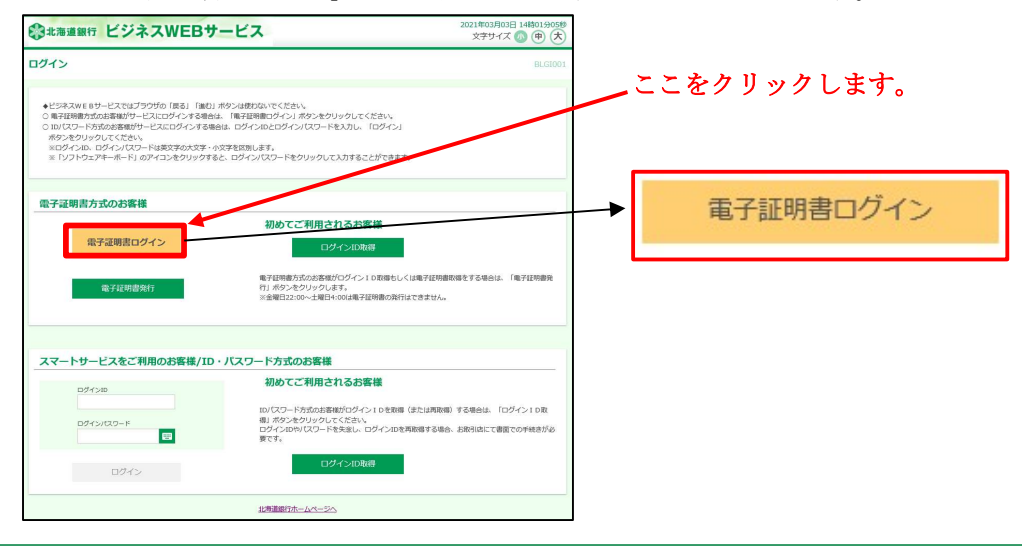

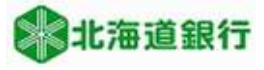

#### 2. 電子証明書の更新

①有効期限の40日前から、「証明書更新選択」画面が表示されます。「更新する」を選択し、「実行」ボタンをクリックします。

(Internet Explore以外のブラウザでログインした場合は「更新する」が表示されません。 電子証明書更新時はInternet Exploreからログインしてください。)

| 証明書更新選択                                                         | BLGI005 |
|-----------------------------------------------------------------|---------|
| お客様がご利用中の証明書は、有効開限が強り30日です。<br>証明書の更新書名を選択し、「実行」ボタンをクリックしてください。 |         |
| <ul> <li>更新する</li> <li>更新しない</li> </ul>                         |         |
| 实行                                                              |         |
|                                                                 |         |

「更新しない」を選択した場合、トップページの「電子証明書有効期限-更新」ボタンからも発行が可能です

| 電子証明書有効期限             |               |      |  |
|-----------------------|---------------|------|--|
| 2010年10月01日 10時10分30秒 |               |      |  |
| 電子証明書を更新する場合は、「更新     | 」ボタンをクリックしてく; | ださい。 |  |
|                       |               | 更新   |  |

②電子証明書の発行確認画面が表示されます。「発行」ボタンをクリックします。

| 証明書取得    | 証明書発行確認                         |             | BSMS002 |
|----------|---------------------------------|-------------|---------|
| 個人認証     | 证明書発行 如理中 発行完了                  |             |         |
| 電子証明書の発行 | 発行を行います。<br>を行うには、「発行」ボタンを押してく? | Sさい。<br>発行  | )       |
|          |                                 | (* 中断して間じる) |         |

Windowsから「Webアクセスの確認」メッセージが出力されるので、「はい」をクリックしてください。

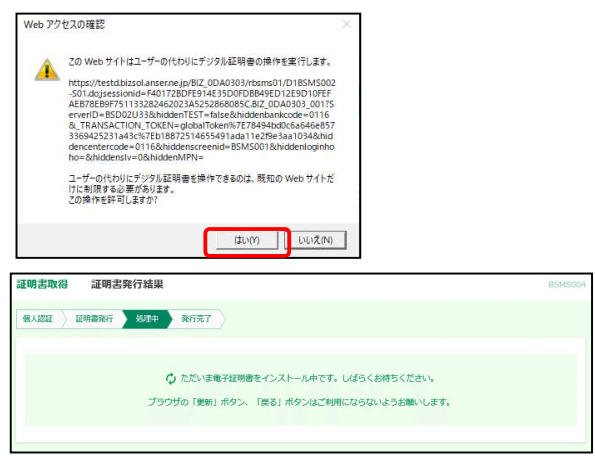

もう一度「Webアクセスの確認」メッセージが出力されるので、「はい」をクリックしてください。

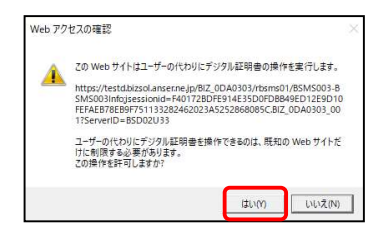

電子証明書の取得が完了しました。

| 証明書取得                                          | 証明書発行結果                                                                                    |                                                                |                   | BSM5004 |
|------------------------------------------------|--------------------------------------------------------------------------------------------|----------------------------------------------------------------|-------------------|---------|
| 個人認証〉                                          | 証明書発行 🔷 処理中 🔪                                                                              | 発行完了                                                           |                   |         |
| 電子証明書の<br>「閉じる」オ<br>*電子証明書<br>*電子証明書<br>*有効明問法 | の発行とインストールが完了<br>ダクンをクリックして、ブラ<br>地名物がにするには、一度全<br>約有効期限は、発行後1年<br>町の40日前に、ログイン後<br>この歌行装用 | しました。<br>う好を閉じてください。<br>てのブラウザを閉じてください<br>です。<br>のトップページおよび電子メ | ,^<br>ールでお知らせします。 |         |
| HE J HE HIL                                    |                                                                                            | Ŧ                                                              | 子証明書情報            |         |
| Organization<br>Organizationa<br>Common Nan    | = The Hokkaido Bank,Ltd.<br>Il Unit = The Hokkaido Bank<br>ne = The Hokkaido Bank,Lto      | Ltd. TEST CA - G4<br>1111111 A001 202011051                    | 34515870063       |         |
| シリアル番号=                                        | = 1643c50060a30933db4ff0                                                                   | 4cc8edeb8                                                      |                   |         |
|                                                |                                                                                            | ×                                                              | 閉じる               |         |

「閉じる」をクリックします。

お客様のご利用環境によっては確認メッセージが表示されることがあります。

| Windows | Internet Explorer                       |
|---------|-----------------------------------------|
| ?       | ウィンドウは、表示中の Web ページにより閉じられようとしていま<br>す。 |
|         | このウィンドウを閉じますか?                          |
|         | (オレ)(Y) しいしえ( <u>N</u> )                |

「はい」をクリックしてウインドウを閉じます。

以上で**電子証明書の更新手続は終了**しました。

一旦すべてのブラウザを全て閉じてください。

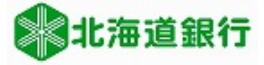

# 3. 旧電子証明書の削除方法

電子証明書更新後に旧電子証明書を削除することができます。 ※削除しない場合はログイン時の「証明書の選択」で新旧両方の証明書が表示されます。 旧証明書は使用できません(選択するとエラーになります)。 (旧証明書は有効期間を経過すると「証明書の選択」に表示されなくなります)

①Internet Explorerの「ツール(T)」メニューから「インターネットオプション(0)」を表示します。
 (メニューバーが表示されていない場合はキーボードの「Altキー」を押すと表示されます。)

| Shttps://www.hokkaidobank.co.jp/                                                 | ousiness/eb/businessweb/login/ •                                                                                             | 읍 株式会社北海道                      | 銀行[JP] C 検索                         |                                        | ۶-                                    | 口 ×<br>命☆戀® |
|----------------------------------------------------------------------------------|----------------------------------------------------------------------------------------------------|--------------------------------|-------------------------------------|----------------------------------------|---------------------------------------|-------------|
| <ul> <li>③ ログイン   道銀ビジネスWEBサ × 1</li> <li>ファイル(F) 編集(E) 表示(V) お気に入り(A</li> </ul> | ール(T) ヘルブ(H)                                                                                                    |                                |                                     |                                        |                                       |             |
| <b>御人のお客さま</b>                                                                   | 商員履歴の削除(D)<br>InPrivate ブラウズ(I)<br>追診防止を有効にする(K)<br>ActiveX フイルター(X)<br>接続の問題を修正(C)<br>員終競員を少ションを再度聴く(S)<br>サイトをアプリビューに追加(A) | Ctrl+Shift+Del<br>Ctrl+Shift+P | <u>問い合わせ</u> Eng<br>検 察<br>北海道銀行のご家 | alish<br>本 文字サイス<br>(1) この<br>案内<br>採用 | -ATMの検索<br>て 小 中 :<br>ハージを音声で<br>のご案内 | ★<br>耐く     |
|                                                                                  | ダウンロードの表示(N)<br>ポップアップブロック(P)<br>Windows Defender SmartScreen フィルター(T)<br>メディア ライセンスの管理(M)<br>アドオンの管理(A)                     | Ctrl+J<br>>                    | まへの大切なお知                            | ast                                    |                                       |             |
| 北海道銀行<br>より安心し                                                                   | 互換表示設定(B)<br>このフィードの受信登録(F)<br>フィード確応(E)                                                                                     | ,                              | ィキング「道銀ビジネス)<br>allプレミアム」の提供?       | WEBサービス」を<br>を開始しました。                  |                                       |             |
| 無料でイン<br>なお、既に<br>ざいません                                                          | パフォーマンス ダッシュボード<br>F12 開発者ツール(L)                                                                                             | Ctrl+Shift+U                   | 、あらためてインストー                         | ールする必要はご                               |                                       |             |
|                                                                                  | MAL サイトの開催された(P)<br>インターネット オブション(O)                                                                                         |                                |                                     |                                        |                                       |             |

②「コンテンツ」タブをクリックし、「証明書(C)」ボタンをクリックします。

| 全般セ     | キュリティ プライバシー   | コンテンツ 接続 プロ    | 1グラム 詳細設定     |   |
|---------|----------------|----------------|---------------|---|
| 証明書 -   |                |                |               |   |
|         | 暗号化された接続と      | 識別のための証明書を設た   | <b>Eします</b> 。 |   |
| SS      | L 状態のクリア(S)    | 証明書(C)         | 発行元(B)        |   |
| オートコンプ  | U-F            |                |               | - |
| -       | オートコンプリートによっ   | て、Web ページで前回入  | 設定(1)         |   |
|         | 力した内容を、入力中     | Pに補完できます。      | 14 - 22<br>   |   |
| フィードと W | (eb スライス       |                |               |   |
| 1       | フィードと Web スライス | スは、Web サイトの更新さ | 設定(N)         |   |
|         | プログラムで表示します    | t.             |               |   |
|         |                |                |               |   |
|         |                |                |               |   |
|         |                |                |               |   |
|         |                |                |               |   |
|         |                |                |               |   |
|         |                |                |               |   |
|         |                |                |               |   |
|         |                |                |               |   |

③証明書の情報が表示されます。

発行先が「The Hokkaido Bank ..」と表示 されているものがビジネスWEBの 証明書です。(新旧2つ表示されています)

※お客様のご利用環境によっては上記画面 に証明書が2つ以上表示されている場合が あります。

| 月書                   |                   |                   |                       |            |      |         |       |              |     |
|----------------------|-------------------|-------------------|-----------------------|------------|------|---------|-------|--------------|-----|
| 的(N):                |                   | <すべて>             |                       |            |      |         |       |              |     |
| 人                    | ほかの人              | 、中間証明機関           | 信頼されたルート証明機関          | 信頼された発     | 行元   | 信頼さ     | ntali | 発行元          |     |
| 発行                   | 先                 |                   | 発行者                   | 有効期限       | フレン  | ドリ名     |       |              | 1   |
| ⊑⊒ T                 | he Hokka          | ido Bank,Ltd      | The Hokkaido Bank,Ltd | 2021/11/14 | <なし  | 2       |       |              |     |
| T R                  | he Hokka          | ido Bank,Ltd      | The Hokkaido Bank,Ltd | 2021/05/26 | <के। | <i></i> |       |              |     |
|                      |                   |                   |                       |            |      |         |       |              |     |
| (ンボー                 | · ト(I)            | エクスポート(E)         | 削除(R)                 |            |      |         | 詳     | 細設定(         | (A) |
| (ンボー<br>王明書)         | ト(I)<br>の目的       | <b>エ</b> クスポート(E) | 前]除(R)                |            |      |         | 詳     | 細設定(         | (A) |
| インボー<br>王明書:<br>:すべて | ト(I)<br>の目的<br>~> | エクスボート(E)         | 削除(R)                 |            |      | (       | 詳表    | 細設定(<br>示(V) | (A) |

④旧証明書の選択と削除

③で表示した証明書のうち、有効期限が古いものを選択し、「削除」ボタンをクリックします。

| J(N): <すべて>              |                        |            |              |
|--------------------------|------------------------|------------|--------------|
| 人 ほかの人 中間証明機関            | 信頼されたルート証明機関           | 信頼された発     | 行元 信頼されない発行元 |
| 発行先                      | 発行者                    | 有効期限       | フレンドリ名       |
| 👼 The Hokkaido Bank, Ltd | The Hokkaido Bank, Ltd | 2021/11/14 | <なし>         |
| 🐺 The Hokkaido Bank,Ltd  | The Hokkaido Bank, Ltd | 2021/05/26 | <なし>         |
|                          |                        |            |              |
| パポート()<br>月豊の目的<br>^べて>  | 向JI除(R)                |            | 詳細設定         |

※2つ以上の証明書が表示されている場合、証明書の削除をする前に、上記画面の「表示」ボタンを クリックして、必ず証明書の内容を確認して下さい。

## 電子証明書の詳細確認方法

内容を確認する証明書を選択し、「表示(V)」をクリックすると証明書の情報が表示されます。

| ▲● 証明書<br>全般 詳細 証明のパス                                                                                       |
|----------------------------------------------------------------------------------------------------|
| 証明書の情報 情報不足のため、この証明書を検証できません。                                                                               |
| 発行先: The Hokkaido Bank, M. 111111 A001<br>20200525150938424066<br>発行者: The Hokkaido Bank, Ltd. TEST CA - G4 |
| <b>有効期間</b> 2020/05/25 から 2021/05/26<br>♀ この証明書に対応する秘密キーを持っています。<br>発行者のステードメント(5)                          |
|                                                                                                    |

## ⑤旧証明書の削除完了の確認

表示されている画面で有効期限が更新されている証明書のみになっていることを確認し、 「閉じる」ボタンをクリックします。インターネットオプションの画面に戻りますので、 「OK」ボタンをクリックして終了します

| E明書          |                   |                        |                                         |           |
|--------------|-------------------|------------------------|-----------------------------------------|-----------|
| ∃約(N):       | <すべて>             |                        |                                         |           |
| 個人 ほかの人      | 中間証明機関 信          | 頼されたルート証明機関            | 信頼された発行元                                | 信頼されない発行元 |
| 2017年        | 2017              | :±                     | ちか期間 コレン                                | 314       |
| The Hokkaido | Bank,Ltd The      | ■<br>Hokkaido Bank,Ltd | 1 30月1日 1001 2021/11/14 くなし             | -94<br>>  |
|              |                   |                        |                                         |           |
|              |                   |                        |                                         |           |
|              |                   |                        |                                         |           |
|              |                   |                        |                                         |           |
|              |                   |                        |                                         |           |
| 192          |                   |                        |                                         |           |
| インポート(I) コ   | .クスポート(E)         | 削除(R)                  |                                         | 詳細設定(A)   |
| 証明書の目的       |                   |                        |                                         |           |
| <すべて>        |                   |                        |                                         | +         |
|              |                   |                        |                                         | 表示(V)     |
|              |                   |                        |                                         | 閉じる(0)    |
|              |                   |                        |                                         | 100-10    |
|              |                   |                        |                                         |           |
|              |                   |                        |                                         |           |
|              |                   | $\searrow$             |                                         |           |
|              |                   | •                      |                                         |           |
| 129-ネットオンシ   | (3)<br>(E)        |                        |                                         | r x       |
| 全般 セキュリ      | ティ プライバシー         | コンテンツ 接続               | ブログラム 詳細                                | 設定        |
| 証明書 ——       |                   |                        |                                         |           |
| <b>R</b>     | 1号化された接続。         | と識別のための証明書             | を設定します。                                 |           |
| SSL 状        | 態のクリア(S)          | 証明書(C)                 | 発行                                      | 元(B)      |
| オートコンプリート    |                   |                        |                                         |           |
|              | -หาวปี-หเวะ       | って Web ページで前           | ο λ : : : : : : : : : : : : : : : : : : | 2/1)      |
| <b>I</b>     | した内容を、入力          | 中に補完できます。              | B/X 82.4                                | 2(0       |
| フィードと Web 2  | x <del>5</del> 1x |                        |                                         |           |
| 7            | イードと Web スライ      | イスは、Webサイトの更           | 新さ 設定                                   | (N)       |
| 2 n J        | たコンテンツを Inte      | ernet Explorer やその     | 他の                                      |           |
|              |                   |                        |                                         |           |
|              |                   |                        |                                         |           |
|              |                   |                        |                                         |           |
|              |                   |                        |                                         |           |
|              |                   |                        |                                         |           |
|              |                   |                        |                                         |           |
|              |                   |                        |                                         |           |
|              |                   |                        |                                         |           |
|              |                   | OK                     | キャンヤル                                   | ·清用(Δ)    |

以 上